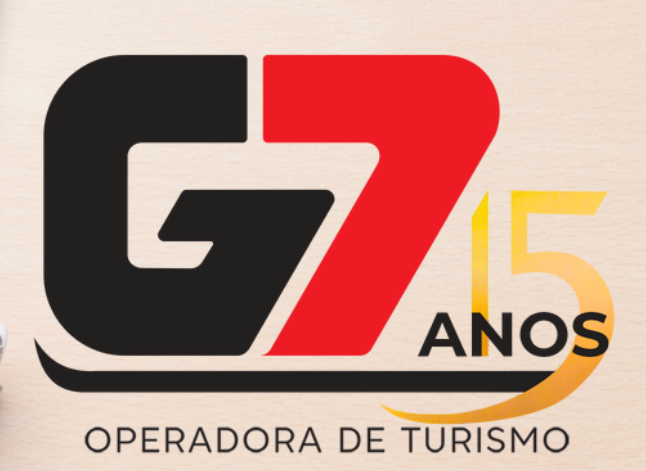

# **FINANCIAMENTO BRADESCO**

## INFOTRAVEL

MANUAL 2023

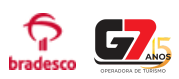

### Requisitos de reserva / adequação ao financiamento:

- Reserva com o mínimo de 30 dias antes do embarque / utilização do serviço;
- Reserva com prazo mínimo de Expiração de 1 dia (24h) a partir do momento do pedido de financiamento no Portal.
- Valor mínimo do financiamento: R\$ 500,00;
- Parcela mínima do financiamento: R\$ 50,00;
- Apenas IDs com status RESERVADO são aceitos. Pedidos de reserva com status
   SOLICITAÇÃO não são qualificáveis para o financiamento, pois não há garantia de disponibilidade / valor até a confirmação do pagamento;
- Sujeito a análise e aprovação segundo critérios do Banco.

#### Passo a passo:

1- Com a reserva já criada, no menu inferior clique: Adicionar > Pagamentos:

| Unidade                                                                                                    |                      | ~              |
|----------------------------------------------------------------------------------------------------|----------------------|----------------|
| Nome 316 - TESTE INFOTERA                                                                                                    | Contato TESTE        |                |
| E Hospedagem X Cancelados                                                                                                    | Pagamentos           |                |
| 205941 STANDARD 1 - DUPLO 🛈                                                                                                    | S Desconto gerencial | ADT 01/01/1980 |
| Praia Bonita Resort & Conventions Café da manhà<br>RES035826-2343-1 Diaia da Camunicim - Au Monsenhor António Barros, 13 Nicia 12/06/24 Até 15/06/24 A Maites | 🖾 Carta de Cortesia  | ADT 01/01/1980 |
| Confirmado Floresta - RN ,                                                                                                    | 1 Anexos             |                |
| Natal<br>() () () () () () () () () () () () () (                                                                                                    | Atendente            |                |
| Q 0                                                                                                    | 🏛 Unidade            |                |
|                                                                                                    | Freelancer           |                |
| Pagamento - NÃO INFORMADO                                                                                                    | Operador             | 0              |
|                                                                                                    | Cupom                |                |
| Não hà pagamentos informados.                                                                                                    | Contato              |                |
|                                                                                                    | Pagante              | D# 4 504 37    |
|                                                                                                    | \$ Ajuste comissão   | 1R\$ 1.581,37  |
|                                                                                                    | ⊶ Observação         |                |
| V Produtos 🛛 V Imprimir                                                                                                    | ✓ Adicionar ✓ Enviar | remail 🗸 Ações |

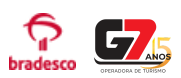

🗸 Iniciar

#### 2 - Preencher com os dados do pagante, e em seguida clicar em

**OBS IMPORTANTE:** Sempre preencher com os **dados do pagante corretamente**. Não preencher com os dados da agência. O preenchimento incorreto dos dados é uma das razões para a negativa do Banco em relação ao financiamento.

| Pagamento          |         |             |        |                     |                | :                    |
|--------------------|---------|-------------|--------|---------------------|----------------|----------------------|
| CPF/CNPJ V         | Nome *  |             |        | Meio de pagamento * | Valor 1.581,37 |                      |
| Endereco           |         |             |        |                     |                |                      |
| Telefone celular * | Email * |             | Sexo * | Nascimento *        | País *         | Cep *                |
| Endereco *         |         | Número      |        | Complemento         | Bairro         |                      |
| Estado *           | ~       | Municipio * |        | ~                   |                |                      |
|                    |         |             |        |                     |                | 🗙 Cancelar 🗸 Iniciar |

3- Escolha o banco Bradesco e selecione a modalidade de financiamento e clique no botão **Q Simular Financiamento** 

| Documento<br>CPF/CNPJ 💙<br>Cliente da reserva ?      | Nome * |                            |                             | Meio de pagame<br>Financiamento | nto *                                         | Valor<br>1.581,37      |                         |
|------------------------------------------------------|--------|----------------------------|-----------------------------|---------------------------------|-----------------------------------------------|------------------------|-------------------------|
| Endereco                                             |        |                            |                             |                                 |                                               |                        |                         |
| Telefone celular * Email *                           |        |                            | Sexo *<br>Masculin 🗸        | Nascimento *                    |                                               | País *<br>BRASIL ~     | Cep *                   |
| Endereco *                                           |        | Número                     |                             | Complemento                     |                                               | Bairro                 |                         |
| Estado *<br>PARAIBA                                  | ~      | Municipio *<br>JOÃO PESSOA |                             |                                 | ~                                             |                        |                         |
| Financiamento                                        |        |                            |                             |                                 |                                               |                        |                         |
| Financeira * <ul> <li>BANCO BRADESCO S.A.</li> </ul> |        |                            | 1º vencimento<br>10/01/2024 |                                 | Produto *<br>Parcelamento c                   | om juros 🗸 🗸           | Q Simular Financiamento |
| Regra ID - 46                                        |        |                            |                             |                                 | selecione<br>Parcelamento e<br>Parcelamento s | com juros<br>sem juros | Cancelar 🗙 Refazer      |

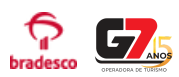

4- Será apresentado o valor total do financiamento. Neste momento o cliente (pagante) receberá um token (código) via SMS em seu celular, que deve ser inserido no campo "**Token"** para prosseguimento .

Preencher também os dados: nome da mãe (do pagante), bem como nome completo e CPF do vendedor (agente de viagem).

| Prosseguir clica          | ando em : 🛛 🖪 | ) Confirma  | ır                      |              |       |                  |                             |
|---------------------------|---------------|-------------|-------------------------|--------------|-------|------------------|-----------------------------|
|                           |               |             |                         |              |       |                  |                             |
| Telefone celular * E      | Email *       |             | Sexo *<br>Masculin 🗸    | Nascimento * |       | País *<br>BRASIL | Cep *                       |
| Endereco *                |               | Número      |                         | Complemento  |       | Bairro           |                             |
| Estado *                  |               | Municipio * |                         |              |       |                  |                             |
| PARAIBA                   | ~             | JOÃO PESSOA |                         |              | ×.    |                  |                             |
| Financiamento             |               |             |                         |              |       |                  |                             |
| Financeira *              |               |             |                         |              |       |                  |                             |
| BANCO BRADESCO S.A.       |               |             |                         |              |       |                  |                             |
| Parcelas                  |               |             |                         |              |       |                  |                             |
| 24x de \$ 97,16 com juros |               | ×.          |                         |              |       |                  |                             |
| Total da Reserva          |               |             | R\$ 1.581,37            |              |       |                  |                             |
| Taxa CET mensal           |               |             | R\$ 3,33                |              |       |                  |                             |
| Taxa CET anual            |               |             | R\$ 48,97               |              |       |                  |                             |
| laxa mensal               |               |             | R\$ 2,49                |              |       |                  |                             |
| Iaxa ano                  |               |             | R\$ 54,55<br>D\$ /,9.07 |              |       |                  |                             |
| Taxa de cadastro          |               |             | R\$ 110.70              |              |       |                  |                             |
| Valor do financiamento    |               |             | R\$ 2.331,84            |              |       |                  |                             |
| Nome da mãe *             | Nacionalidade | •           | UF de Naturalid         | ade *        | Token |                  | Nome completo do vendedor * |
|                           | BRASIL        | ~           | selecione               | × .          |       |                  |                             |
| CPF vendedor              |               |             |                         |              |       |                  |                             |
|                           |               |             |                         |              |       |                  |                             |
|                           |               |             |                         |              |       |                  |                             |
|                           |               |             |                         |              |       | ¥                |                             |

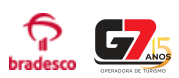

5- O pagamento será salvo na reserva com status "Análise".

O vendedor (agente) deverá enviar o **link de finalização do contrato** para o cliente (pagante), que fica disponível no **Caixa da Reserva.** 

Há 2 formas de envio do link, clicando no ícone correspondente:

| $\bigcirc$ | Whatsapp                                                                   | );                                                                                       |                                       |                                     |            |              |
|------------|----------------------------------------------------------------------------|------------------------------------------------------------------------------------------|---------------------------------------|-------------------------------------|------------|--------------|
|            | OU                                                                         |                                                                                          |                                       |                                     |            |              |
| ආ          | Copiar a U                                                                 | IRL.                                                                                     |                                       |                                     |            |              |
|            |                                                                            |                                                                                          |                                       |                                     |            |              |
| 月 Hospe    | dagem × Cancelado                                                          | 5                                                                                        |                                       |                                     |            |              |
|            | 205941                                                                     | Praia Bonita Resort & Conventions                                                        | STANDARD 1 - DUPLO 🚯<br>Café da manhã | JOAO SILVA(44) 🗮<br>MARIA SILVA(44) | ADT<br>ADT | 01/01/1980   |
| RE         | S035826-2343-1<br>Confirmado                                               | Praia de Camurupim - Av. Monsenhor António Barros, 13, Nisia<br>Floresta - RN ,<br>Natal | 12/06/24 Até 16/06/24 4 - No          | ites                                |            |              |
| 0          | 0 🖻 🚍 🕫 😒                                                                  |                                                                                          |                                       |                                     |            |              |
| Pagamen    | nto - Caixa 17844 🔍 🗛                                                      | VALISE DE CRÉDITO                                                                        |                                       |                                     |            | 0            |
| ld         |                                                                            | Descrição                                                                                | Cliente                               | Incluido por                        |            | Pago         |
| 30026      | FINANCIAMENTO - Análise<br>BANCO BRADESCO S.A.<br>Proposta P5720855789 Apr | 24 X R\$ 97, 16 🗢 🕲 🙆<br>ovada CPF de Teste - Enviar link para o celular do cliente;     |                                       | 11/12/23 16:13                      |            | R\$ 2.331,84 |
|            |                                                                            |                                                                                          |                                       | Total do pagamento                  |            | R\$ 2.331,84 |
|            |                                                                            |                                                                                          |                                       | Restante                            |            | R\$ 0,00     |

#### Total da compra R\$ 2.331,84

| V Produtos | ✓ Imprimir | ✓ Adicionar | ✓ Enviar email | 🗸 Ações |
|------------|------------|-------------|----------------|---------|
|            |            |             |                |         |

## Pagamento - Caixa 17844 ANALISE DE CRÉDITO

| Id    | Descrição                                                                                                 |                                                     |  |  |  |  |  |
|-------|----------------------------------------------------------------------------------------------------|-----------------------------------------------------|--|--|--|--|--|
| 30026 | FINANCIAMENTO - Análise 24 X R\$ 97,16<br>BANCO BRADESCO S.A.<br>Proposta P5720855789 Aprovada CPF de Tes | 🗩 省<br>ste - Enviar link para o celular do cliente; |  |  |  |  |  |

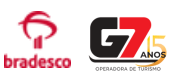

6- O cliente (pagante), ao abrir o link será direcionado para a URL de envio de documentos e assinatura do contrato do Bradesco. Assim deverá tirar foto da frente e do verso do RG ou CNH.

| Pa | ara a\ | /ançar basta clicar nc                                                                                                    | botão                           |          | Está L | .egível 🕨                                                                                                    |                |                |          |
|----|--------|----------------------------------------------------------------------------------------------------|---------------------------------|----------|--------|----------------------------------------------------------------------------------------------------|----------------|----------------|----------|
|    | 삽      | 10:25 <ul> <li>:es-hom.losango.com.br</li> </ul>                                                                                                    | ७ x 46 4<br>+ 3                 | 4 D<br>: |        | 10:39  res-hom.losango.com.br                                                                                                    | ت<br>+         | 3              | ≅ 0<br>: |
|    | O Los  | sango                                                                                                    | Menu                            | ≡        | O Lo   | sango                                                                                                    |                | Menu           | . ≡      |
|    |        | Identificação<br>Identificação<br>Id | C<br>RG ou CNH.<br>erão aceitos |          |        | Lidentificação<br>frente<br>Lidentificação<br>verso<br>Lidentificação<br>Verso<br>Lidentificação<br>Comentos vencidos não<br>Fotografe o verso do seu<br>Atenção!<br>Documentos vencidos não | Foto<br>frente | CNH.<br>ceitos |          |
|    |        | Conte com a gente.                                                                                                    |                                 |          |        | Conte com a gente                                                                                                    |                |                |          |

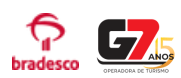

7- Após tirar foto do documento o cliente irá tirar uma selfie:

|     | 10:40                                                                                                    | 0              | 12 • | ° 🖌 🗋 |
|-----|----------------------------------------------------------------------------------------------------|----------------|------|-------|
| ۵   | es-hom.losango.com.br                                                                                                    | +              | 3    | :     |
| OLO | sango                                                                                                    |                | Men  | u =   |
|     | Contractor of the local division of the local division of the loca |                |      |       |
|     | Identificação Identificação frente verso                                                                                                    | Foto<br>frente |      |       |
|     | Sua Selfie                                                                                                    |                |      |       |
|     | [O]                                                                                                    |                |      |       |
|     | Agora, tire uma fo                                                                                                    | to             |      | l     |
|     | TIRAR FOTO DE FREN                                                                                                    | TE             |      |       |
|     |                                                                                                    |                |      |       |
| ¢   | Losango<br>Conter com a gente.<br>Banco Bradesco Financiamentos S.A                                                                                                    | ć              |      |       |

8- Após a selfie o cliente será direcionado para a tela de assinatura do contrato:

|    |                        |        | 0 2 12 |       |   |
|----|------------------------|--------|--------|-------|---|
| Û  | es-hom.losango.com     | .br    | +      | 3     | : |
| OL | osango                 |        |        | Menu  | = |
|    |                        |        |        |       |   |
|    |                        |        |        |       |   |
|    | ASSINATURA DE CO       | NTR    | ATC    | )     |   |
|    | Valor solicitado       |        |        |       |   |
|    | R\$ 1.117,43           |        |        |       |   |
|    | Parcela Mensal         | F      | Parce  | elas  |   |
|    | R\$ 518,09             |        | 3      |       |   |
|    | Informações            |        |        |       |   |
|    | Valor total financiado | Taxa a | nual   | %     |   |
|    | R\$ 1.128,51           | 332,9  | 9      |       |   |
|    | Taxa mensal %          | Valor  | da IOF |       |   |
|    | 12,99                  | R\$ 11 | ,08    |       |   |
|    | % CET a.a              | % CET  | a.m    |       |   |
|    | 645,29                 | 17,95  |        |       |   |
|    | Saldo devedor          | Prime  | ira pa | rcela |   |
|    | R\$ 1.554,27           | 03/08  | 3/202  | 23    |   |
|    | Última parcela         | CADA   | STRO   |       |   |
|    | 03/10/2023             | R\$ 94 | ,98    |       |   |
|    | Paivar Contrato        |        |        |       |   |

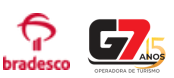

9 - Basta conferir as informações, aceitar as condições e clicar no botão de assinatura digital. Após este procedimento, o financiamento irá para análise do Bradesco:

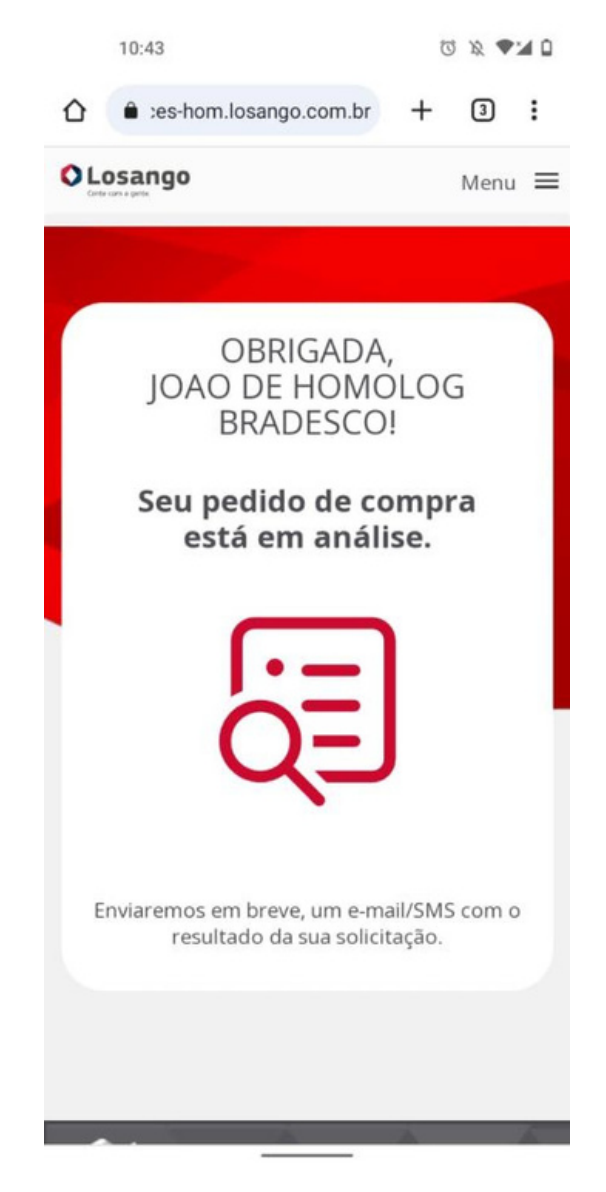

10 - Após finalizado o processo de contrato, o cliente receberá a atualização do status do financiamento por SMS.

O vendedor (agente) pode solicitar o acompanhamento do status também através da nossa equipe de vendas/ emissões.

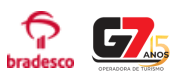

Retornando **Aprovado**, o status do pagamento será alterado para **"Em Pagamento",** e vai ser possível prosseguir com a confirmação da reserva e liberação do voucher, diretamente com a nossa equipe de Reservas/ Emissões,

Retornando **Negado**, o status do pagamento será alterado e vai ser possível realizar uma nova tentativa ou realizar o pagamento da reserva com outra forma.

| Hosp   | edagem X Cancela                                                    | ados                                                                                                    |                                                                       |                                     |                                  |
|--------|---------------------------------------------------------------------|----------------------------------------------------------------------------------------------------|-----------------------------------------------------------------------|-------------------------------------|----------------------------------|
| R      | 205941<br>E5035826-2343-1<br>Confirmado                             | Praia Bonita Resort & Conventions<br>Praia de Camurupim - Av. Monsenhor Antônio Barros, 13, Nisia<br>Floresta - RN ,<br>Natal | STANDARD 1 - DUPLO 🔀<br>Café da manhã<br>12/06/24 Até 16/06/24 4 - No | JOAO SILVA(۵۵) M<br>MARIA SILVA(۵۵) | ADT 01/01/1980<br>ADT 01/01/1980 |
| Pagame | nto - Caixa 17844 🔍                                                 | ANALISE DE CRÉDITO                                                                                                    |                                                                       |                                     | 0                                |
| Id     |                                                                     | Descrição                                                                                                    | Cliente                                                               | Incluido por                        | Pago                             |
| 30026  | FINANCIAMENTO - Apro<br>BANCO BRADESCO S.A.<br>Proposta P5720855789 | rado 24 X R\$ 97,16 😋<br>Proposta Finalizada                                                                                  |                                                                       | 11/12/23 16:13                      | R\$ 2.331,84                     |
|        |                                                                     |                                                                                                    |                                                                       | Total do pagamento                  | R\$ 2.331,84                     |
|        |                                                                     |                                                                                                    |                                                                       | Restante                            | R\$ 0,00                         |
|        |                                                                     |                                                                                                    |                                                                       |                                     |                                  |

#### Total da compra R\$ 2.331,84

| V Produtos | ✓ Imprimir | ✓ Adicionar | ✓ Enviar email | ✓ Ações |
|------------|------------|-------------|----------------|---------|
|            |            |             |                |         |

#### Importante:

- Sempre será de responsabilidade do agente de viagens o acompanhamento de seu pedido, certificando-se que todos os processos foram realizados corretamente até a emissão da reserva e liberação do voucher para o seu cliente;
- A Operadora não se responsabiliza por pedidos de financiamento realizados fora do horário comercial, estando a reserva sempre sujeita ao seu prazo de expiração. Qualquer pedido sempre será processado exclusivamente dentro do expediente bancário;
- Se por alguma razão o financiamento for aprovado após a expiração da reserva, gentileza entrar em contato com nossa equipe de Reservas / Emissões para o cancelamento da proposta (prazo máximo de 48h após aprovação do financiamento).

Boas vendas! Equipe G7 Operadora